## Meldung "Ein potenziell gefährliches Makro wurde blockiert" beim Öffnen des Downloads

Beim Öffnen des Downloads zeigt Excel Ihnen folgende Meldung:

| Automatisches Speichern                                                                                                    | ) 🛛 ୬· ୯· ∓                                          | PruefVergSFP.xlsm                         | ~                      |                                           |            | hen               |
|----------------------------------------------------------------------------------------------------|------------------------------------------------------|-------------------------------------------|------------------------|-------------------------------------------|------------|-------------------|
| Datei <u>Start</u> Einfügen Seite                                                                                                    | enlayout Formeln Daten                               | Überprüfen                                | Ansicht Autom          | atisieren Entwicklerto                    | ools Hilfe |                   |
| Linfügen<br>v ≪ Format übertragen                                                                                                    | Calibri $\checkmark$ F $\mathcal{K}$ $\sqcup$ $\sim$ | A^ A <sup>×</sup> = :<br>× <u>A</u> × ≡ : | = =   % ·<br>= =   = = | 같은 Textumbruch<br>臣 Verbinden und zentrie | eren 🖌 🛙   | <b>Fi - %</b> out |
| Zwischenablage 🖓                                                                                                    | Schriftart                                           | 151                                       | Au                     | srichtung                                 | 5          | Zahl              |
| SICHERHEITSRISIKO Microsoft hat die Ausführung von Makros blockiert, da die Quelle dieser Datei nicht vertrauenswürdig ist. Weitere Informationen |                                                      |                                           |                        |                                           |            |                   |

Klicken Sie nun auf "Weitere Informationen", gelangen Sie auf eine Microsoft-Seite, die allgemein beschreibt, wie die Blockierung verhindert werden kann.

## Ausschlaggebend ist folgender Teil der Anleitung:

In den meisten Fällen können Sie die Blockierung von Makros aufheben, indem Sie die Eigenschaften der Datei wie folgt ändern:

- 1. Öffnen Sie Windows Datei-Explorer, und wechseln Sie zu dem Ordner, in dem Sie die Datei gespeichert haben.
- 2. Klicken Sie mit der rechten Maustaste auf die Datei, und wählen Sie im Kontextmenü **Eigen**schaften aus.
- 3. Aktivieren Sie am unteren Rand der Registerkarte **Allgemein** das Kontrollkästchen **Zulassen**, und klicken Sie dann auf **OK**.

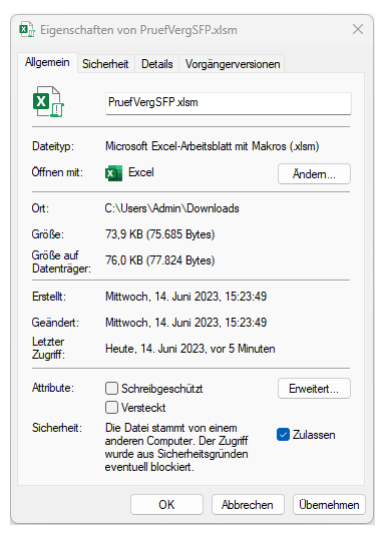

Sofern Sie die Datei weiterhin in Excel nicht bearbeiten können (beim Öffnen sollte sich automatisch eine Eingabemaske öffnen), müssen Sie darüber hinaus noch weitere Einstellungen in Microsoft Excel vornehmen. Dies ist folgendermaßen möglich:

## So nehmen Sie die notwendigen Einstellungen am Beispiel von Excel 2010 für den Umgang mit Makros vor

- 1. Starten Sie Excel
- 2. Klicken Sie nacheinander "Datei" "Optionen" "Sicherheitscenter" an:

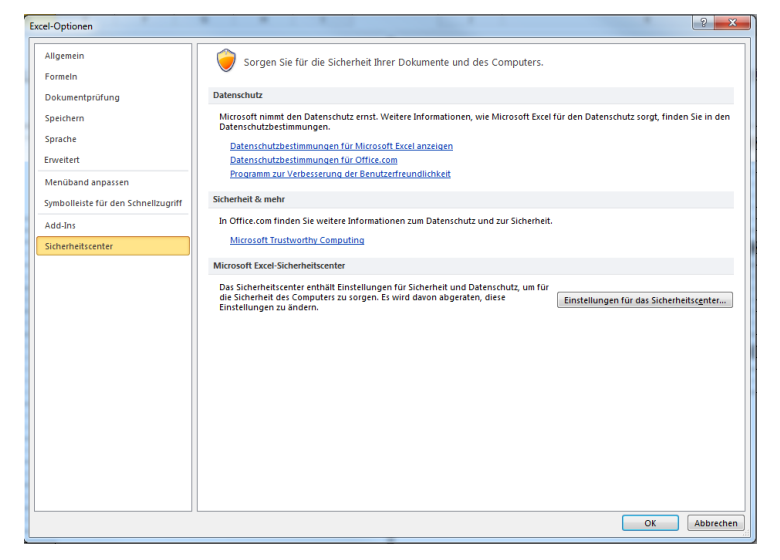

3. Klicken Sie "Einstellungen für das Sicherheitscenter…" an und nehmen Sie unter "Einstellungen für Makros" sowie "Geschützte Ansicht" folgende Einstellungen vor:

| Sicherheitscenter                                                                                                    | 2 ×                                                                                                    |
|----------------------------------------------------------------------------------------------------|----------------------------------------------------------------------------------------------------|
| Vertrauenswirdige Herausgeber<br>Vertrauenswirdige Speicherorte<br>Vertrauenswirdige Dokumente<br>Add-Ins<br>ActiveX-Einstellungen<br>Einstellungen für Makros<br>Geschürtte Ansicht<br>Statusleiste<br>Eiterner Inhält<br>Einstellungen für den Zugriffschutz<br>Datenschutzoptionen | Einstellungen für Makros Alle Makros ohne Benachrichtigung deaktivieren Alle Makros nit Benachrichtigung deaktivieren Alle Makros aktivieren (nicht empfohlen, weil potenziell gefährlicher Code ausgeführt werden kann) Alle Makros aktivieren (nicht empfohlen, weil potenziell gefährlicher Code ausgeführt werden kann) Entwickfermakroeinstellungen  Zugriff auf das §BA-Projektobjektmodell verfrauen                                                                                                    |
|                                                                                                    |                                                                                                    |
|                                                                                                    | QK Abbrechen                                                                                                    |
|                                                                                                    |                                                                                                    |
| Sicherheitscenter                                                                                                    | 8 ×                                                                                                    |
| Vertrauenswürdige Herausgeber                                                                                                    |                                                                                                    |
| Vertrauenswürdige Speicherorte<br>Vertrauenswürdige Dokumente<br>Add-Ins<br>Einstellungen für Makros<br>Geschutzte Ansicht<br>Statusleiste<br>Externer Innalt<br>Einstellungen für den Zugriffsichutz<br>Datenschutzoptionen                                                          | In ter gechützten Asiahn weide potenziellig editmiklich Datein anne Sinehnebblinweise in einem eingeschränkten Modus<br>netfend, um als Singarvagilter Goldmann Benturk Engelsten um eingeschränkten Ansicht<br>setzen sie hinen Computer möglicherweise potenziellen Sicherhebtranken aus.<br>Ø Gechützte Ansicht für Dateine an potenziellen Sicherhebtranken aus.<br>Ø Geschützte Ansicht für Dateinen an potenziellen unsicheren Speicheroten aktivieren O<br>Ø Datenausführungsverhinderung<br>Datenausführungsverhinderungs-Modus aktivieren O |
|                                                                                                    |                                                                                                    |